## OPENID 與 教育雲端帳號登入服務

只要您是現職教職員生,就可以透過各縣市帳號認證(OPENID)進行申請 教育雲端帳號,教育雲端帳號就是您的帳號也是您的電子郵件(帳號 @mail.edu.tw),讓您可以用單一帳號您遊各大教育網站(例如:因材網、均 一、學習吧、...),不用每個網站都得再註冊一次。

(OPENID、教育雲端帳號登入,把它當成相同的就好了)

壹、哪些網站可使用這個服務?

可以從登入畫面的「相關網站」,得知可使用本服務的網站。

| -  |          |                         | k.          |              |
|----|----------|-------------------------|-------------|--------------|
| 以翻 | 育雲端帳號登入  | 使用 <mark>EGame</mark> 角 | 所提供的服務      |              |
| 1  | account  |                         |             | @mail.edu.tw |
|    |          | 確定                      |             |              |
|    | 忘記教      | 育雲端帳號 2                 | 記記教育雲端密碼    | 1            |
|    |          | 申請教育雲於                  | 制板號         |              |
| -  |          |                         |             |              |
|    |          | 使用縣市帳號                  | <b>党</b> 登入 |              |
|    | 探子 (物力)学 | 目気を与えた周囲                | 体口之而已       |              |

上方為「教育雲端帳號」,下方為「OPENID」。

| 教育雲端帳號登入 🌑                                                           |              |
|----------------------------------------------------------------------|--------------|
| 人教育雲端帳號登見使用 EGame 所提供的服                                              | 務            |
| account                                                              | @mail.edu.tw |
| 確定                                                                   |              |
| 忘記教育雲端帳號 忘記教育雲                                                       | 端密碼          |
| 申請教育雲端帳號                                                             |              |
| ्रम् म <b>ग</b> दिसाम <u>द</u> र , , , , , , , , , , , , , , , , , , | C            |
|                                                                      |              |
| 使用縣市帳號登入                                                             |              |
|                                                                      |              |

## 貳、 使用方式:

- 一、點選各網站的登入。尋找下列關鍵字:
   「教育雲端登入」、「OPENID 登入」或圖示
   二、若你尚未擁有教育雲端帳號,在你使用縣市
   全入後,它
   會要求你先建立教育雲端帳號及密碼後,才能開始使用。
   (可參看下面第4、5頁的紅框部分說明)
  - 三、以教育部因材網操作為例,說明如下:(其他網站大同小異)

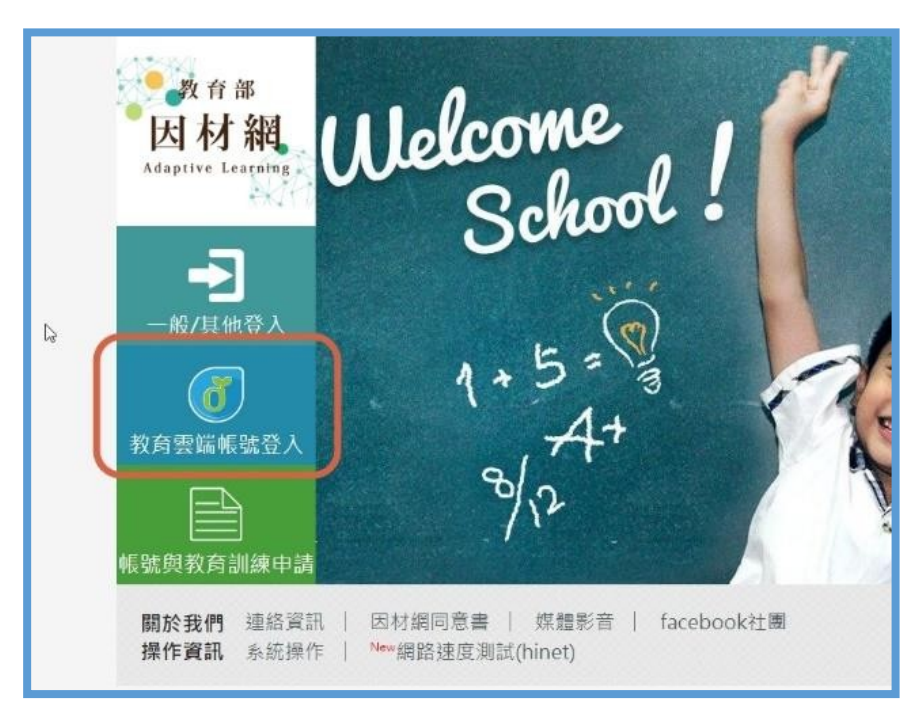

| 以教育 | <b>寄雲端帳號登入</b> 使用 因材網 所提供的 | 的服務          |
|-----|----------------------------|--------------|
| 1   | account                    | @mail.edu.tw |
|     | 確定                         |              |
|     | 忘記教育雲端帳號 忘記教               | 育雪端密碼        |
|     | 申請赦育雲湖帳號                   |              |
|     |                            |              |
|     |                            |              |

| 縣市帳號登入     |               | C <sub>2</sub> |                    |                   | ×                    |
|------------|---------------|----------------|--------------------|-------------------|----------------------|
|            | <b>2</b> 5    | <b>**</b> **   | 10 MIN 16          | <b>9</b>          | <b>*</b> 17 <b>+</b> |
| ·***       | <b>2</b>      | <b>#12</b> IN  | 2 SER              |                   | 20 mm 11             |
| <b>***</b> | 200 BAR       | 1 AM           | <b>(C) (3 H 1)</b> | <b>10 1 1 1 1</b> | Stretchan 276 Mit 18 |
| 20 HE HE   | <b>ЕФ</b> или | an mark        | <b>(11)</b>        | (A) 842           |                      |
|            |               |                |                    |                   | 2011<br>2011<br>41H  |

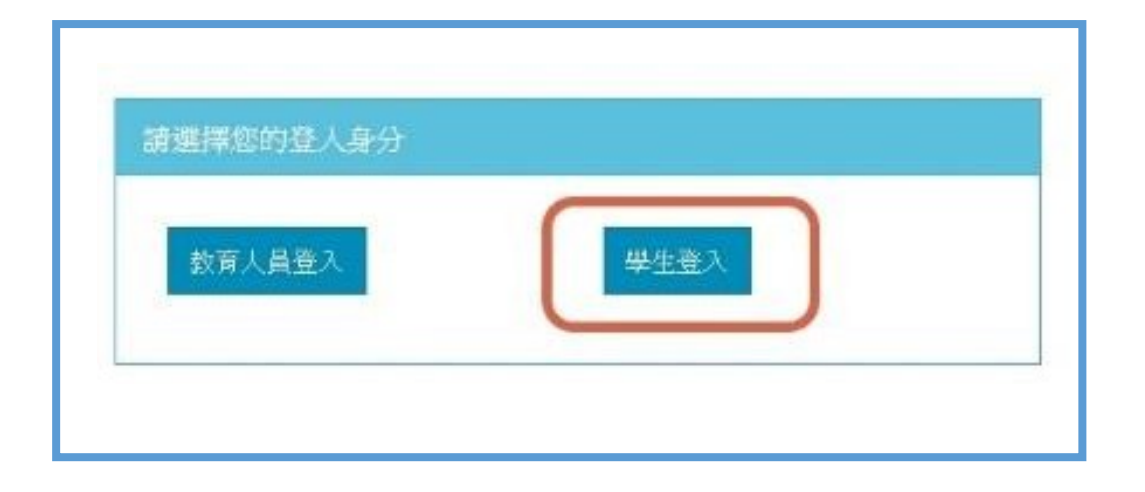

|     | 臺中市政府教育局教育雲端機號認證服務 |
|-----|--------------------|
| 3-C |                    |
|     |                    |

| A | 外埔區            |      |
|---|----------------|------|
| • | 市立水美國小(064634) |      |
| 2 | 60101          |      |
|   |                | <br> |

密碼請找導師詢問(資訊組統一提供給導師)

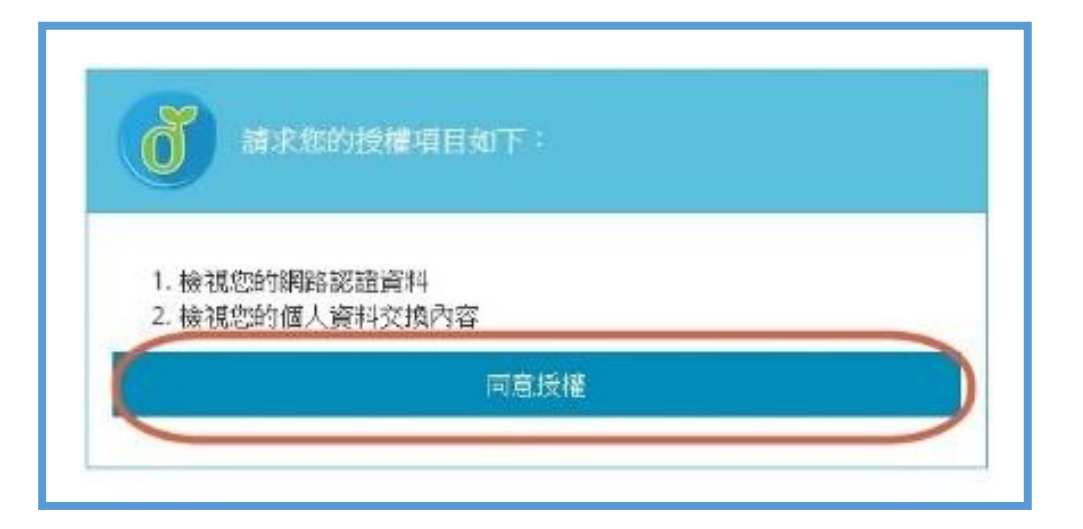

若你已經建立過教育雲帳號,會跳出如下畫面,<mark>請跳過下面紅框說明</mark>。 可以把教育雲端帳號記下,以後可採用教育雲端登入。

| ·您好!                               | ×     |
|------------------------------------|-------|
| 您的教育雲端帳號是: <b>全國國</b> @mail.edu.tw |       |
|                                    | 我知道了! |

| 宦内為第一次建立教育雲帳號          |         |
|------------------------|---------|
| <b>し抱歉・</b> 您沒有教育雲端帳號! | ×       |
| · 您還沒有教育雪端帳號,請您建立帳號!   |         |
|                        | 我要建立帳號! |

|                                                                                                    | 1                                                                                                    | tc.711528                             |                       |                              | @mail.edu.tw   |      |
|----------------------------------------------------------------------------------------------------|----------------------------------------------------------------------------------------------------|---------------------------------------|-----------------------|------------------------------|----------------|------|
| 青按照                                                                                                    |                                                                                                    | 帳號必須以小第<br>20個字元・除う                   | 寫英文字母開頭<br>了英、數字及_    | 頁 <b>・</b> 最短6個年<br>- 、.以外均不 | 字元・最長<br>7得使用。 |      |
|                                                                                                    | 1                                                                                                    | ,<br>我不喜歡上                            | 面的帳號                  |                              | 下一步            |      |
|                                                                                                    |                                                                                                    |                                       |                       |                              |                |      |
| 常見                                                                                                    | 問題                                                                                                    | 隱私權政策                                 | 聯絡我們                  | 使用手册及                        | 支影片 相          | 國綱國站 |
|                                                                                                    |                                                                                                    |                                       |                       |                              |                |      |
|                                                                                                    |                                                                                                    |                                       |                       |                              |                |      |
|                                                                                                    |                                                                                                    |                                       |                       |                              |                |      |
| 中請教育雪望                                                                                                    | 副板號                                                                                                    |                                       |                       |                              |                |      |
| 申請教育雲的                                                                                                    | 影帳號                                                                                                    |                                       |                       |                              |                |      |
| 中請教育雪如                                                                                                    | 2460:<br><b>P</b>                                                                                                    |                                       | 8                     | mail.edu.tw                  |                |      |
| 中請数育雪部                                                                                                    | 新板號<br>P                                                                                                    | RE                                    | Q                     | mail.edu.tw                  |                |      |
| 中請教育雲如<br>▲ 金麗<br>● 【請輸入                                                                                                    | 朝根朝<br><b>か</b><br>加要的密                                                                                                    | 145 )                                 |                       | mail.edu.tw                  |                |      |
| 中請教育雲如<br>1                                                                                                    | 新転転<br>プラン<br>加重的密<br>「輸入応要                                                                                                    | 碼                                     | @                     | mail.edu.tw                  |                |      |
| 中請教育要約                                                                                                    | 新設<br>開<br>加<br>一<br>加<br>一<br>の<br>一<br>の<br>一<br>の<br>一<br>の<br>一<br>の<br>一<br>の<br>一<br>の<br>一<br>の<br>一<br>の<br>一<br>の<br>一<br>の<br>一<br>の<br>一<br>の<br>一<br>の<br>一<br>の<br>一<br>の<br>一<br>の<br>一<br>の<br>の<br>の<br>の<br>の<br>の<br>の<br>の<br>の<br>の<br>の<br>の<br>の | 碼)<br>的客码<br>) 話輸入你的備用                | ①<br>章<br>子<br>部<br>件 | mail.edu.tw                  |                |      |
| <ul> <li>申請教育委</li> <li>▲</li> <li>▲</li> <li>●</li> <li>(請輸入)</li> <li>●</li> <li>(請報入)</li> <li>●</li> <li>(請報入)</li> <li>●</li> <li>(請報入)</li> <li>●</li> <li>(請報入)</li> </ul>                                                                      | <b>制設計</b>                                                                                                    | 碼)<br>的容碍<br>) 請輸入,您的備用               | <b>③</b><br>目電子與件     | mail.edu.tw                  |                |      |
| <ul> <li>申請教育委</li> <li>▲ (請報次)</li> <li>▲ (請報次)</li> <li>▲ (請報次)</li> <li>▲ (請報次)</li> <li>▲ (請報次)</li> <li>▲ (請報次)</li> <li>▲ (請報次)</li> <li>▲ (請報次)</li> <li>▲ (請報次)</li> <li>▲ (請報次)</li> <li>▲ (請報次)</li> <li>▲ (請報次)</li> <li>▲ (請報次)</li> </ul> | 新設院<br>学<br>文字<br>一般<br>大次要<br>注<br>有可不填<br>行可不填                                                                                                    | 碼)<br>的容碍<br>) 請輸入,您的備用<br>) 請南次輸入,您的 | 9電子郵件<br>5備用電子郵件      | mail.edu.tw                  |                |      |
| <ul> <li>申請教育委員</li> <li>▲ ● ● ● ● ● ● ● ● ● ● ● ● ● ● ● ● ● ● ●</li></ul>                                                                                                    | 謝機號<br>デ<br>変要的密<br>「輸入必要<br>将可不填<br>将可不填                                                                                                    | 碼)<br>的容明<br>) 請輸入,您的備用<br>) 請可次輸入,您的 | ■電子郵件<br>り備用電子郵件      | mail.edu.tw                  |                |      |

第一次進入因材網,會要求你同意授權。(第二次後不會再出現)

| 因材料                                                | 請求您的授                                                    | 權項目如            |     |  |
|----------------------------------------------------|----------------------------------------------------------|-----------------|-----|--|
| 1. 師生<br>2. 檢視<br>3. 檢視<br>4. 檢視<br>5. 檢視<br>6. 檢視 | 對應資料<br>您的網路認證<br>您的OpenID<br>您的電子郵件<br>您的個人基本<br>您的任職或對 | 1資料<br>個人網址<br> |     |  |
| 7                                                  |                                                          | 同               | 宣授權 |  |

說明頁面,按確定就好。

| 使用 教育雲端帳號服務(openID) 登入授權後,會進行以下的驗証與審核流程                                                          |
|--------------------------------------------------------------------------------------------------|
| 我有因材網帳號,要綁定教育雲端帳號服務<br>——                                                                        |
| <ol> <li>1.若已有因材網帳號,若無法驗証成功時,可以使用 忘記帳號的功能 確認 原先匯入因材網的帳號。</li> <li>2.設定完成後,以後可直接登入因材網。</li> </ol> |
| 沒有因材網帳號或轉學校                                                                                      |
| <ol> <li>1.請輸入基本資料。</li> <li>2.系統將會自動幫您創建帳號,以後可直接登入因材網。</li> </ol>                               |
| 確定                                                                                               |

## 選「班級、沒有帳號、性別」,按完成。

| 市立上安國小<br>步驟一:學生    | 、<br>:請選擇目前年 | 班/老師請選導師班       | Ŧ           |              |
|---------------------|--------------|-----------------|-------------|--------------|
| 姓名                  | 身份           | 年級              | 班級          | Email        |
| <b>Š</b> 4          | 學生           | 1               | 5 🔻         | @mail.edu.tw |
|                     |              | 性別              | ]:○男•女      |              |
| 若您已绑定過可             | 嘗試F5重新 · 讀   | 収資料進行比對         | ( 完成 ) 取満 ) | 0            |
| 或有問題請洽:<br>【服務時間】 述 | 週一至週五 08:0   | D-12:00·13:30-1 | 17:30       |              |